## Exerciseur : cartes questions

Je vais créer *rapidement* des cartes questions dans « Mon bureau numérique ».

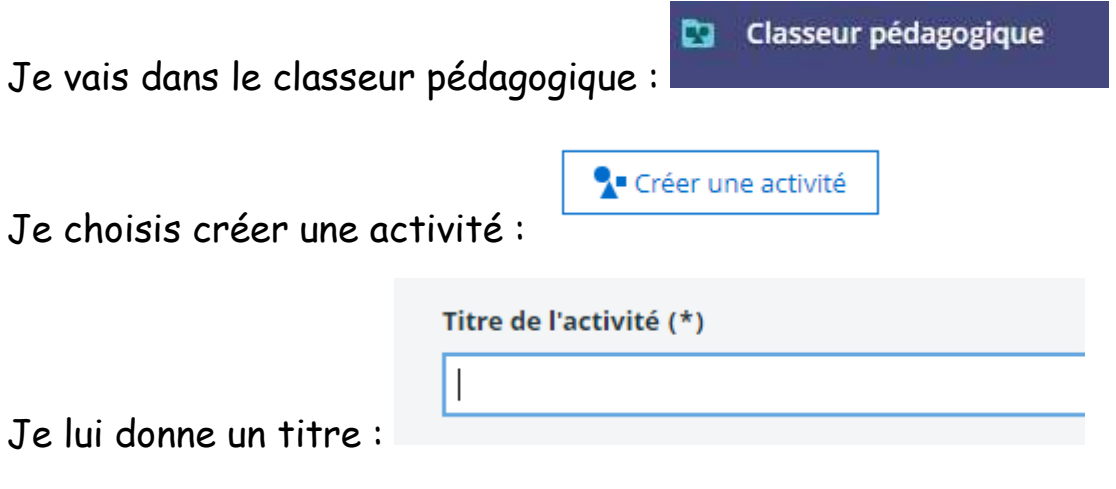

Je choisis l'exerciseur parmi les étapes proposées :

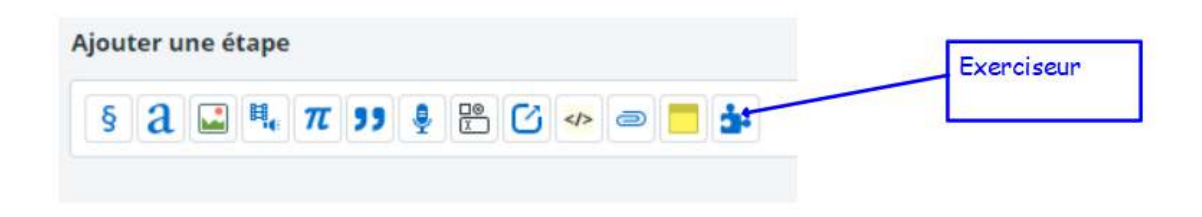

Je choisis le module « cartes questions » :

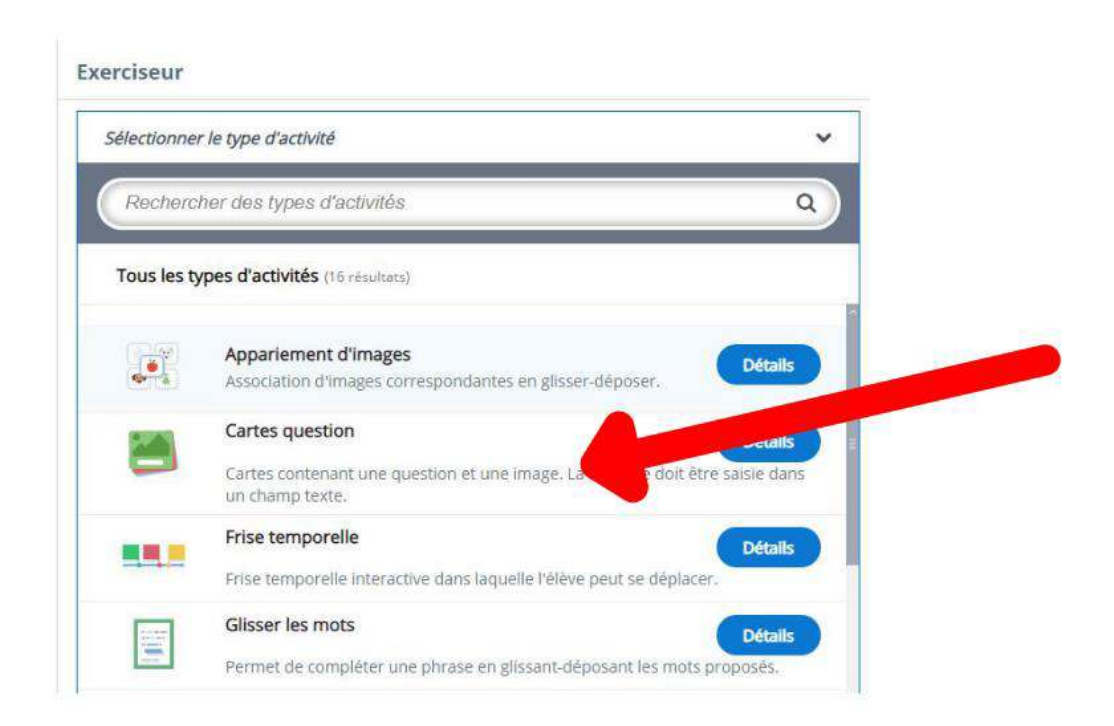

Je donne un titre, j'entre les consignes.

| Cartes question                                                          | , |
|--------------------------------------------------------------------------|---|
| G Cartes question                                                        |   |
| Titre *                                                                  |   |
| Utilisé pour la recherche, les rapports et les informations de copyright |   |
|                                                                          |   |

J'entre la question , j'ajoute la réponse . Je peux ajouter une image et un indice:

| 1. Carte                                               | Question                                                                                                    |   |
|--------------------------------------------------------|----------------------------------------------------------------------------------------------------|---|
| + AJOUTER CARTE                                        | Question facultative pour la carte. (La carte peut contenir une<br>image seule, un texte seul ou les deux combinés)                  |   |
|                                                        | <b>Réponse</b><br>Réponse facultative (correction) pour la carte.                                                                    | - |
| -                                                      | Image<br>Image facultative pour la carte. (La carte peut contenir une<br>image seule, un texte seul ou les deux combinés)<br>Ajouter |   |
|                                                        | • Indice                                                                                                    |   |
| 🛙 Obliger l'utilisateur à                              | entrer une réponse avant de pouvoir afficher la correction                                                                           |   |
| Sensible à la casse<br>S'assure que l'entrée de l'util | sateur doit être exactement la même que la réponse.                                                                                  |   |

Je répète l'opération et je n'oublie pas d'enregistrer mon exercice <mark>ET</mark> mon activité :

|                     | Annuler Enregistrer l'activité |
|---------------------|--------------------------------|
| Annuler Enregistrer |                                |
|                     | Dátalla Diffusion              |